Alternatively, as a reference point you can enter a *finish date*. The finish date is the latest date on which you want your project to end. If you enter a finish date as your reference point, Microsoft Project will schedule tasks backwards from this date.

As a rule, you enter a start or finish date, but not both. Entering a start date lets Microsoft Project schedule tasks with the greatest amount of flexibility. If you do not enter a start or finish date, Microsoft Project will automatically use the current date as the start date.

## Method

To create a new project file

- 1. On the Standard toolbar, click the New button. or
- 1. From the File menu, choose New.
- 2. In the Project Information dialog box, choose OK to accept the current date as the Start date.
- 2. In the Project Information dialog box, in the Start date combo box, enter a date and choose OK. or
- 2. In the Project Information dialog box, from the Schedule from drop-down list, select Project Finish Date and then, in the Finish Date combo box, enter a date and choose OK.

## Exercise

In the following exercise, you will create a new project file.

1. On the Standard toolbar, click The new p the New button the Project

The new project file opens and the Project Information dialog box appears.

Cont

CF.

0-0-

C.

C

C

(Cont

C

0

100

(Cook

- 2. In the Start date combo box, type 7/1/98
- 3. Choose OK

The date is accepted as the project start date and the Project Information dialog box closes.